## Dahua camera day and night switch settings

1. Use the "Config Tool "to search for the camera IP, open the IE and log in to the

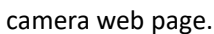

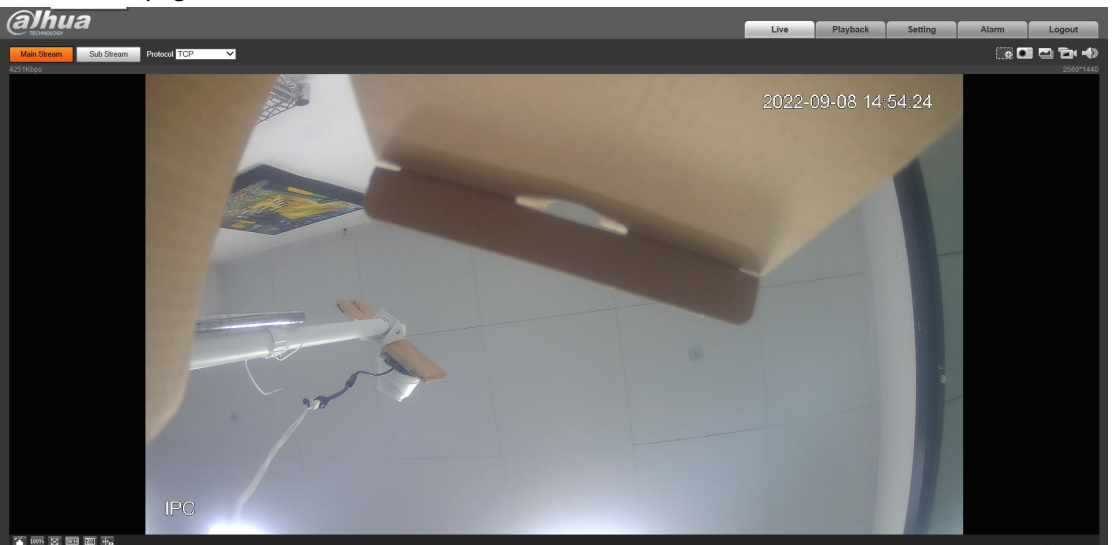

2. Click "Settings - Camera - Conditions - Day and Night", click the mode to switch between black and white, color or automatic. Click "Save" to apply.

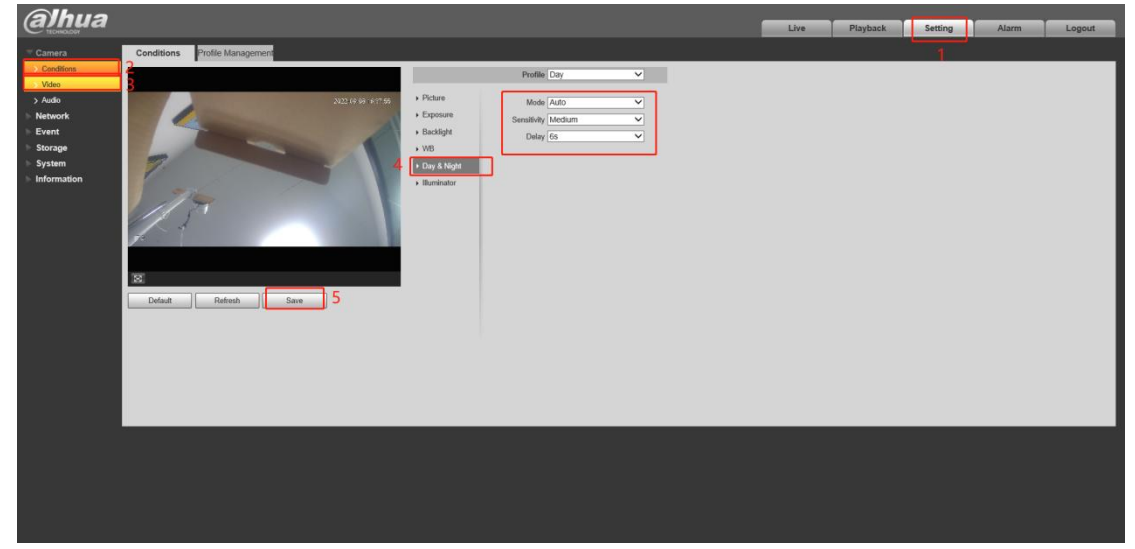